# 誉天产教实训云平台学生端操作手册

# 目录

| 第一章 | 进入平台       |       | 3              |
|-----|------------|-------|----------------|
| 第二章 | 登录注册       |       | 4              |
| 2.1 | 登录         |       | 4              |
| 2.2 | 注册         | 错误! 🤊 | <b>卡定义书签</b> 。 |
| 第三章 | 课程         |       | 5              |
| 3.1 | 课程学习       |       | 5              |
| 3.2 | 实验         |       | 6              |
| 3.3 | 测验         |       | 8              |
| 第四章 | 练习         |       | 11             |
| 4.1 | 客观题        |       |                |
|     | 4.1.1 自由练习 |       |                |
|     | 4.1.2 考试训练 |       |                |
| 4.2 | 实操题        |       | 14             |
|     | 4.2.1 自由练习 |       |                |
|     | 4.2.2 考试训练 |       |                |
| 4.3 | 模拟考试       |       |                |
| 第五章 | 实训         |       | 20             |
| 5.1 | 课程学习       |       |                |
| 5.2 | 实验         |       |                |
| 第六章 | 在线考试       |       |                |
| 6.1 | 考试列表       |       |                |
| 6.2 | 准备阶段       |       |                |
| 6.3 | 开始考试       |       |                |
| 6.4 | 交卷         |       |                |
| 第七章 | 个人中心       |       |                |
| 7.1 | 个人资料       |       |                |
| 7.2 | 学习情况查询     |       | 26             |
| 7.3 | 错题库        |       | 26             |
| 7.4 | 考试成绩查询     |       | 27             |
| 7.6 | 修改密码       |       | 27             |

### 第一章 进入平台

打开浏览器,推荐使用火狐或者谷歌浏览器,更新到最新版本,进入首页。

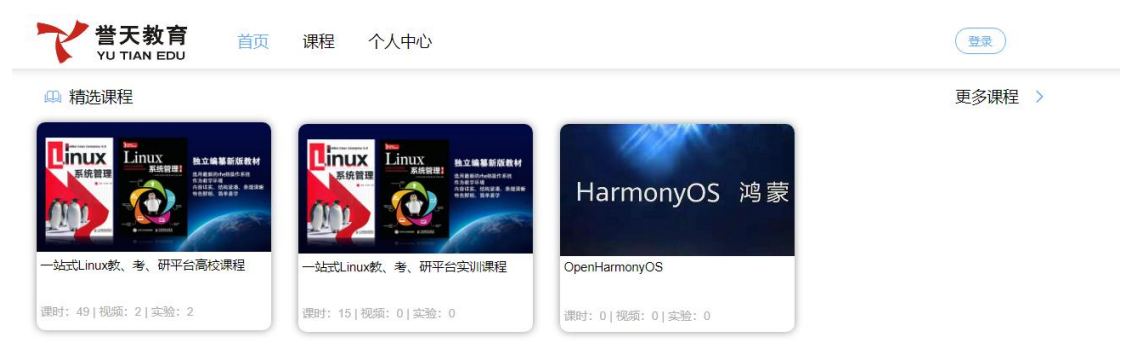

首页包含了菜单,登录,课程列表等信息。

## 第二章 登录注册

# 2.1 登录

点击首页页首部分的登录按钮,或者进入其他需要登录权限才能访问的页面,会进入登录页面。

| Linux系统管理科教平台 | 用户登录  | 还没有账号? 请联系老师 |
|---------------|-------|--------------|
|               | 用户名:  | 请输入注册手机号或用户名 |
|               | 登录密码: | 请输入登录密码      |
|               |       | ◙ 记住我        |
|               |       | 爱 录          |
|               |       |              |
|               |       |              |

输入账号密码,点击登录即可登录成功。登录成功后返回首页。

### 第三章 课程

### 3.1 课程学习

-16:40 LIVE

点击首页课程大纲标签下的课程列表中学习按钮进入课程学习页面

| 课程介绍 课程大纲        |                                                             |
|------------------|-------------------------------------------------------------|
| ▲ 1. Linux概述     |                                                             |
| ① 1.1Linux简介     | 学习                                                          |
| ① 1.2Linux的特点和組成 | 学习                                                          |
| ① 1.3Linux 的版本介绍 | 学习                                                          |
|                  | NT 20444                                                    |
| 本章目录             |                                                             |
| 1. Linux简介       | 1. Linux规述<br>② 1.1Unux组合                                   |
| 2. Linux的组成和特点   | <ul> <li>1.2.Unux的時時常知識</li> <li>1.3.Unux的時時常的過去</li> </ul> |
|                  | 2. Linux系统的安装                                               |
| 3. Linux发行版本及介绍  | <ul> <li>2.1安親Linux集結</li> <li>2.2安親指的初始化配置</li> </ul>      |
|                  | 3. X Window图形用户界面和应用软件                                      |
|                  | 3.1X Window 脑介                                              |
|                  | <ul> <li>3.2GNOMt國憲环境</li> <li>3.3Linux下於規規因用软件</li> </ul>  |
|                  | 4. Shell的基本应用                                               |
|                  | A 10balldecker                                              |

课程学习页面包含课件部分,课程列表部分,返回首页按钮,和实验入口。 左侧为课件部分,课件有视频、文档、和文字三种类型。 点击右侧顶部首页按钮可以返回首页

右侧顶部的开始实验按钮为灰色,表示章节没有挂接实验。开始实验按钮为蓝色,表示 章节有挂接实验,可以进入实验页面。

4.2Bash的应用
 4.3正则表达式、管道与重空向
 4.4shell编程

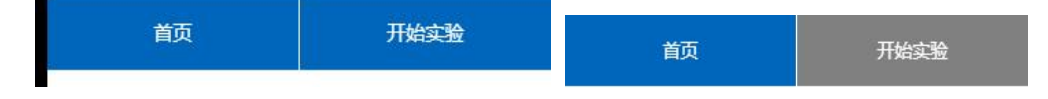

右侧还列出了课程列表,方便用户快捷切换学习的章节。

### 3.2 实验

#### 3.2.1 开始实验

教师在章节中设置了实验,在列表中会有实验按钮。

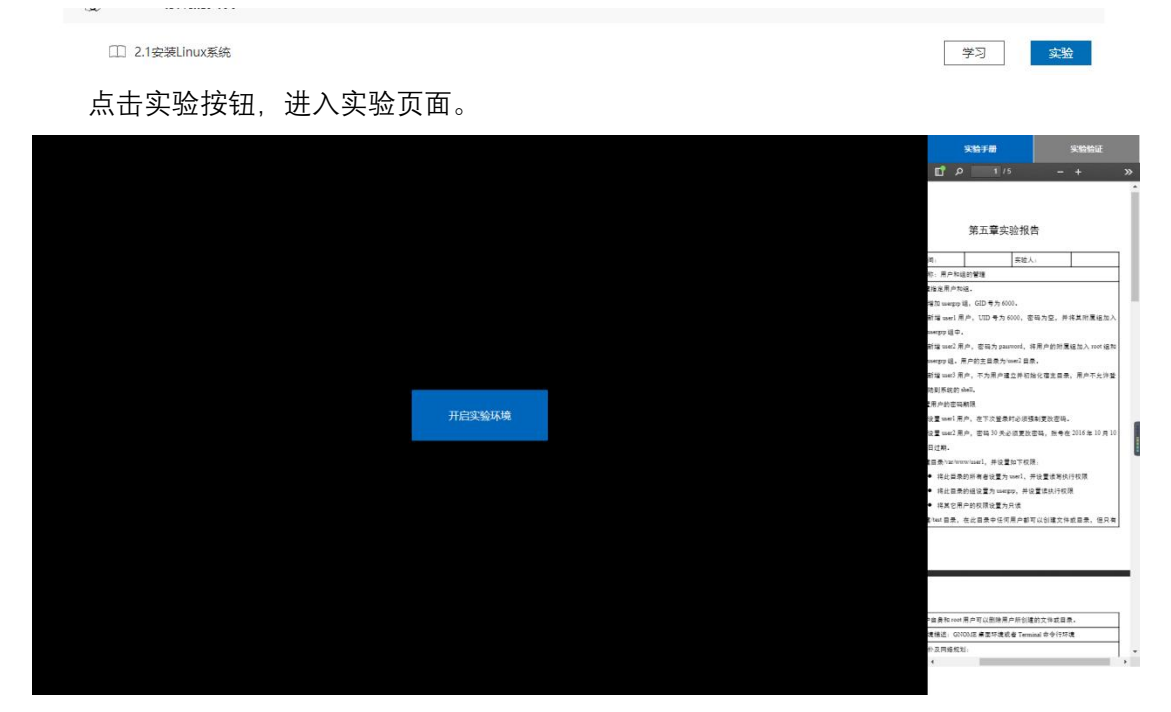

实验页面包含了左侧实验环境部分、右侧实验手册和测验等信息。 点击左侧开启实验环境按钮,会自动连接一个虚拟的实验环境 点击虚拟机环境最右侧箭头,可展示 vnc 工具栏,点击第三个可以使虚拟机实验环境全

屏显示,再次点击可以取消全屏。

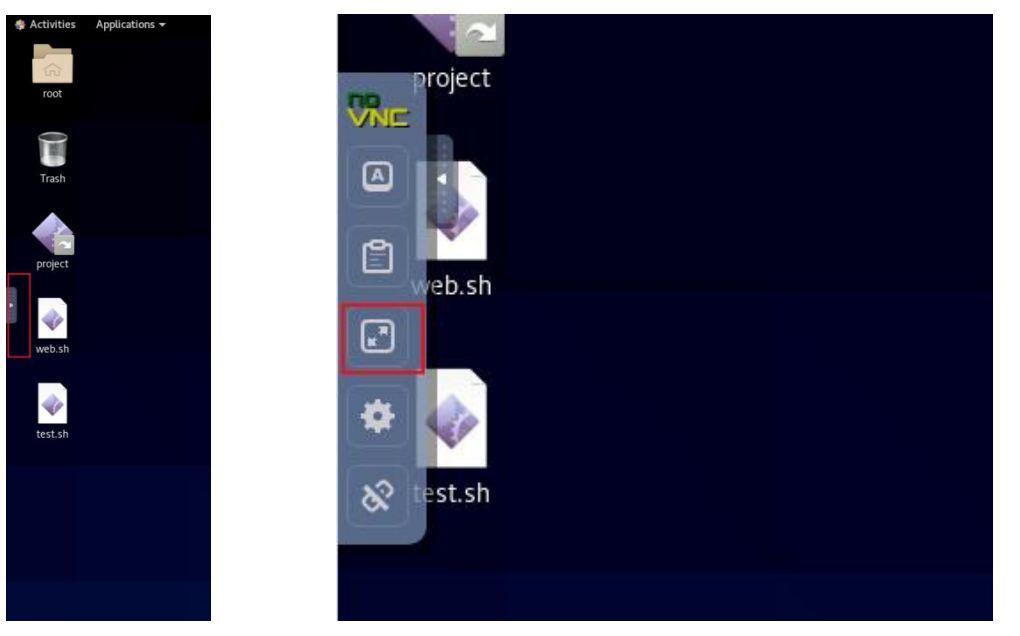

#### 3.2.2 实验环境重置

点击实验界面右上角的实验验证,

| 实验手册 | 实验验证 |  |
|------|------|--|
| 重置环境 | 开始验证 |  |
|      |      |  |

显示重置环境和实验验证两个按钮 点击重置环境,可以重置当前实验环境,重新打开虚机

#### 3.2.2 实验验证

点击实验验证按钮,可以对当前环境中所作的操作进行验证,并输出结果

#### 重置环境

开始验证

正在验证5.1.1 Creat New Group No account found for [usergrp]...FAIL 正在验证5.1.2 Creat user for [natasha] error...FAIL The user [natasha] is not in the [usergrp] group...FAIL 正在验证5.1.3 Creat user for [harry] error...FAIL The user [harry] is not in the [root, usergrp] group...FAIL 正在验证5.1.4 Creat user for [susa] error...FAIL User susa does not exist or UID is error...FAIL 正在验证5.2.1 user harry configure...FAIL 正在验证5.2.2 user natasha Max password date...FAIL user natasha 2026-10-10 time...FAIL 正在验证5.3 Create Directory No such directory...FAIL Setting User User of error in this directory...FAIL Setting Group Group of error in this directory...FAIL ..... 需要再次验证,再次点击 实验验证 即可

### 3.3 随堂测验

教师在后台设置了随堂测验之后,在列表中会显示测验按钮。

| ▲ 4. Shell的基本应用   |       |
|-------------------|-------|
| □ 4.1Shell命令概述    | 学习    |
| ① 4.2Bash的应用      | 学习    |
| ① 4.3正则表达式、管道与重定向 | 学习    |
| ① 4.4shell编程      | 学习 测验 |

点击测验按钮。进入测验页面。

|                                                  | - web       |
|--------------------------------------------------|-------------|
|                                                  |             |
|                                                  |             |
| 试题调号: TEST2021042214090010049                    | 网络经济部队      |
|                                                  | Market Open |
| 第1题:下面哪个linux命令可以一次显示一页内容?                       |             |
|                                                  |             |
| © pause                                          |             |
| © cat                                            |             |
| © more                                           |             |
| © grep                                           |             |
|                                                  |             |
| 第2题:怎样更改一个文件的权限设置?                               |             |
| © attrib                                         |             |
| © chmod                                          |             |
| © change                                         |             |
| © file                                           |             |
|                                                  |             |
| 地348:84年1期設计当時目录下达引参大空时?                         |             |
| © use df                                         |             |
| © use du /                                       |             |
| use du.                                          |             |
| © use df.                                        |             |
| 第4题:假如当前系统是在 level 3 运行,怎样不重点系统就可转换到 level 5 运行? |             |
|                                                  |             |
| Set level = 5                                    |             |
|                                                  |             |
| with s                                           |             |
| ♥ all+1/-5                                       |             |
| 第5题: cron 后台常驻程序 (daemon) 用于:                    |             |

做完测验之后,点击底部的提交按钮会对结果进行验证。如果选择错误,该选项会显示 红色,正确选项会显示绿色。

第6题:假如您需要找出 /etc/my.conf 文件属于哪个包 (package),您可以执行:

rpm -q /etc/my.conf
 rpm -requires /etc/my.conf
 rpm -qf /etc/my.conf
 rpm -q | grep /etc/my.conf

第7题:在大多数linux发行版本中,以下哪个属于块设备 (block devices)?

- 串行口
   硬盘
   虚拟终端
   打印机
  - 22-1-1/4

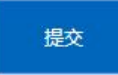

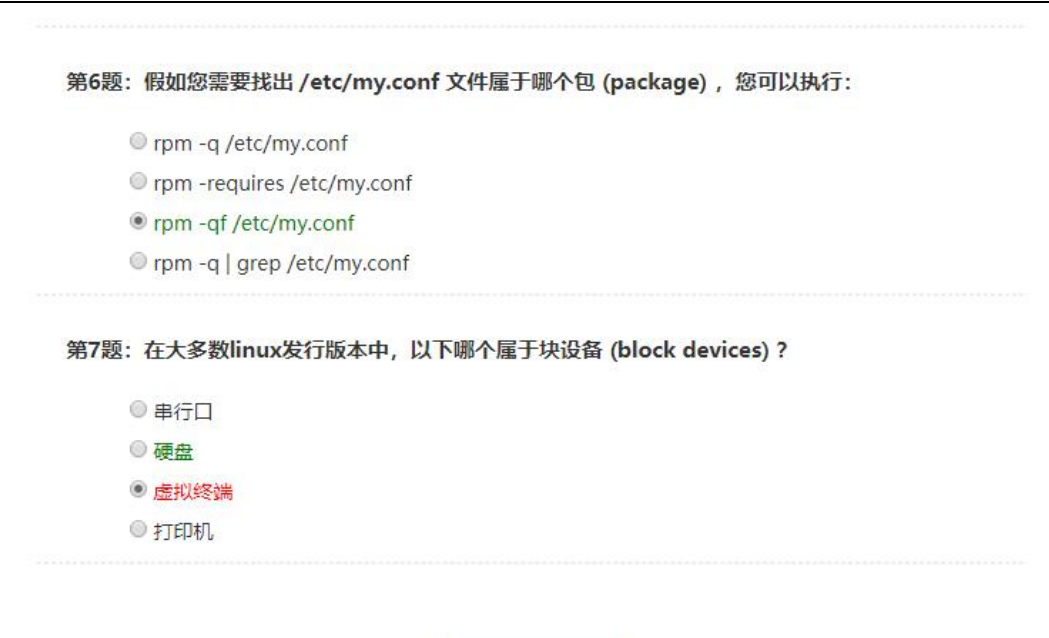

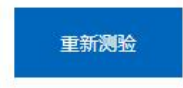

点击重新测验, 会重新生成一套试题再次测验。

### 第四章 练习

点击顶部菜单的练习,进入练习的首页。练习共分为客观题、实操题和模拟考试三 个部分。

### 4.1 客观题

客观题的练习,分为自由练习,考试训练,

#### 4.1.1 自由练习

点击客观题的自由练习,进入选择章节页面。

| 國 客观       | 见题                   |                      |
|------------|----------------------|----------------------|
|            |                      |                      |
|            | 自由练习                 | 考试训练                 |
|            | 本题型主要考查学生对基础理论的掌握和理解 | 有针对性地对章节及相关题型系统化实操训练 |
|            | 开始练习                 | 开始考试                 |
| 😰 1. Lii   | nux概述                |                      |
| 1.1Linux管  | ōſ                   | 继续练习 开始练习            |
| 1.2Linux的  | 的特点和组成               | 开始练习                 |
| 1.3Linux A | 的版本介绍                | 继续练习 开始练习            |

选择章节点击列表后的开始练习,进入练习页面。

|  |               |                 |  | 统习首页 |   |  |
|--|---------------|-----------------|--|------|---|--|
|  | 第1题:怎样了解却在当前目 | 目录下还有多大空间?(单选题) |  |      |   |  |
|  | © use df      |                 |  |      |   |  |
|  | © use du /    |                 |  |      |   |  |
|  | © use du .    |                 |  |      |   |  |
|  | 🔍 use df.     |                 |  |      |   |  |
|  |               | 82              |  |      | l |  |
|  |               |                 |  |      |   |  |
|  |               |                 |  |      |   |  |
|  |               |                 |  |      |   |  |
|  |               |                 |  |      |   |  |
|  |               |                 |  |      |   |  |

自由练习是单题模式,做完一道题目之后点击确定验证答案,后会出现下一题的按钮。

第1题: 怎样了解您在当前目录下还有多大空间? (单选题)

| use df     |  |
|------------|--|
| 🔍 use du / |  |
| 🖲 use du . |  |
| 🔍 use df . |  |
|            |  |

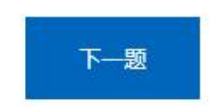

### 点击右侧顶部的练习首页,可返回练习首页。

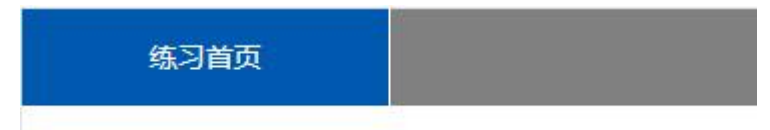

#### 4.1.2 考试训练

点击客观题下的考试训练,进入章节选择页面。

| <b>家观题</b> |                                                                                                 |                                           |
|------------|-------------------------------------------------------------------------------------------------|-------------------------------------------|
|            |                                                                                                 |                                           |
| 國本         | 自由练习型主要考查学生对基础理论的掌握和理解                                                                          | 考试训练<br>有针对性地对章节及相关题型系统化实操训练<br>开始考试      |
|            |                                                                                                 |                                           |
|            | <b>首次 &gt; 格</b> 辺 > 法将要节                                                                       |                                           |
|            | ■25 > 1673 > 369巻7<br>通経業行                                                                      |                                           |
|            | ■四 > 46月 > 36月年日<br>通経業日                                                                        |                                           |
|            | ■漢 > 165章日<br>通路章节<br>記録章节<br>1. Linux概述<br>1.1Linux概介                                          | <b>\$</b> %005                            |
|            | ■図 > 1633 > 36月回日<br>回路回日<br>記録回日<br>1. Linux概述<br>1.1Linux版介<br>1.2Linux的介冊DBall               | 2003¢<br>2003¢                            |
|            | ■周 > 1633 > 1639年7<br>通知業計<br>記録業計<br>1.1Linux機合<br>1.2Linux使時の目回感<br>1.3Linux 記版表介紹            | 2002y#<br>2002y#<br>2002y#                |
|            | ■25 + #53 > 368年5<br>記録書き<br>記録書き<br>1.1Linux構述<br>1.1Linux情介<br>1.2Linux的指示介相<br>2. Linux系统的安装 | 2002年<br>2002年<br>2002年                   |
|            | ■版 > 作列 > 法将版订<br>正認識订                                                                          | 2002£<br>2002£<br>2002£<br>2002£          |
|            | <ul> <li>         ・</li></ul>                                                                   | 2003年<br>2003年<br>2003年<br>2003年<br>2003年 |

选择要练习的章节,点击章节列表后的考试训练,进入试题页面进行训练

|                                                    | 练习单页 |  |
|----------------------------------------------------|------|--|
|                                                    |      |  |
| 第1题:在大多数linux发行版本中,以下哪个雇于块设备 (block devices)?      |      |  |
| ◎ 串行口                                              |      |  |
| ◎ 硬盘                                               |      |  |
| ◎ 虚拟终端                                             |      |  |
| © fledar                                           |      |  |
| 第2题:假如您需要找出 /etc/my.conf 文件雇于哪个包 (package) ,您可以执行: |      |  |
| rpm -q /etc/my.conf                                |      |  |
| rpm -requires /etc/my.conf                         |      |  |
| rpm -qf /etc/my.conf                               |      |  |
| ◎ rpm -q   grep /etc/my.conf                       |      |  |
| 第3题:怎样了解您在当前目录下还有多大空间?                             |      |  |
| I use df                                           |      |  |
| 🔍 use du /                                         |      |  |
| 🔍 use du .                                         |      |  |
| ◎ use df .                                         |      |  |
| 第4题:假如当前系统是在 level 3 运行,怎样不重启系统就可转换到 level 5 运行?   |      |  |
| © set level = 5                                    |      |  |
| © telinit 5                                        |      |  |
| © run 5                                            |      |  |
| © alt-17-5                                         |      |  |
| 第5题:cron 后台常驻程序 (daemon) 用于:                       |      |  |
| ③ 负责文件在网络中的共享                                      |      |  |
| 管理打印子系统manages the printing subsystem              |      |  |

考试训练是多题模式,只有在做完全部题目时才可提交。点击底部的提交按钮,会自动 验证题目答案。显示方式同课程测验

第6题:下面哪个linux命令可以一次显示一页内容?
pause
cat
more
grep

第7题:怎样更改一个文件的权限设置?

| attrib  |
|---------|
| 🖲 chmod |
| Change  |
| file    |

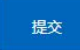

第6题:假如当前系统是在 level 3 运行,怎样不重启系统就可转换到 level 5 运行?

set level = 5
telinit 5
run 5
alt-f7-5

第7题:怎样了解您在当前目录下还有多大空间?

```
use df
use du /
use du .
use df .
```

点击右侧顶部的练习首页返回练习首页

### 4.2 实操题

实操题, 分为自由练习和考试训练

#### 4.2.1 自由练习

点击实操题的自由练习,进入选择章节页面。

| 🖸 实持                               | 晃题                             |                                    |      |                                |                                                                                        |             |
|------------------------------------|--------------------------------|------------------------------------|------|--------------------------------|----------------------------------------------------------------------------------------|-------------|
|                                    | l                              |                                    |      |                                |                                                                                        |             |
|                                    | 自<br>考查学生对基础现<br>尹             | <b>由练习</b><br>1论知识和实际操作能力<br>19始练习 |      | 考试训练<br>有针对性地对章节及相关题型进<br>开始考试 | 行系统化训练                                                                                 |             |
| 🔂 1. L                             | inux概述                         |                                    |      |                                |                                                                                        |             |
| 1.1Linu                            | <b>《</b> 简介                    |                                    |      |                                | 继续练习                                                                                   | 开始练习        |
| 1.2Linux<br>1.3Linux               | x的特点和组成<br>x 的版本介绍             |                                    |      |                                |                                                                                        | 开始练习        |
| 😰 2. L                             | inux系统的安装                      | ŀ                                  |      |                                |                                                                                        |             |
| <sup>2.1安親</sup><br>选择马            | Linux <sup>系统</sup><br>要练习的章节, | 点击章节列表后                            | 的考试训 | 练,进入试题页面进                      | 行训练                                                                                    | 开始练习        |
| Activities Applications -     Foot |                                | Apr 22 0254 e                      |      | A 4 0                          | <ul> <li>他3首页</li> <li>第1题: 查找文件</li> <li>找出所有用户susa拥有<br/>到/root/finder目录中</li> </ul> | 的文件,并且把它们跨风 |
| Trash                              |                                |                                    |      |                                |                                                                                        | kât         |
| web 3h                             |                                |                                    |      |                                |                                                                                        | [           |
| testsh                             |                                |                                    |      |                                |                                                                                        |             |
|                                    |                                |                                    |      |                                |                                                                                        |             |
|                                    |                                |                                    |      |                                |                                                                                        |             |

自由练习是单题模式,做完一道题目之后点击确定验证答案,后会出现下一题的按钮。

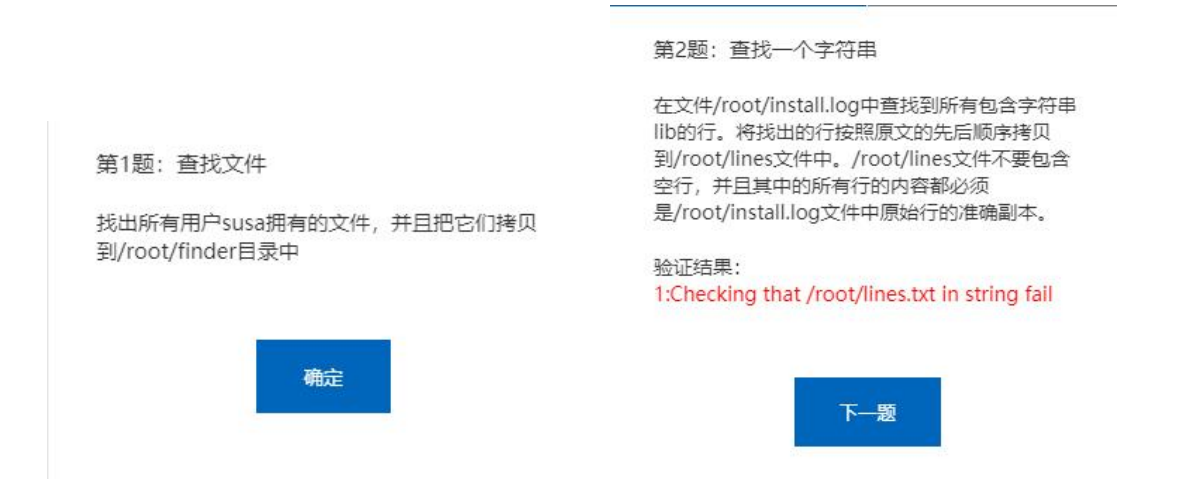

#### 4.2.2 考试训练

点击实操题下的考试训练,进入章节选择页面。

| ら 実操題 | <u>贞</u>                                                                                                |                                             |
|-------|----------------------------------------------------------------------------------------------------|---------------------------------------------|
|       |                                                                                                    |                                             |
|       | 自由练习<br>考查学生对基础理论知识和实际操作能力<br>开始练习                                                                      | <b>考试训练</b><br>有针对性地对章节及相关题型进行系统化训练<br>开始考试 |
|       | (株) > (株) > 法所留け (法) 第111                                                                               |                                             |
| )     | <ul> <li>1. Linux概述</li> <li>1.1Unux低か</li> <li>1.2Unux09%%K0888</li> <li>1.3Unux 0988%/0888</li> </ul> | কংগেলের<br>কংগেলের<br>কংগেলের               |
|       | <ul> <li>2.1gg#Unax系统的安装</li> <li>2.1gg#Unax系统</li> <li>2.2gg#G0f5barc化量</li> </ul>                     | #16015<br>#16015                            |
|       | ☑ 3. X Window图形用户界面和应用软件                                                                                |                                             |

选择要练习的章节,点击章节列表后的考试训练,进入试题页面进行训练

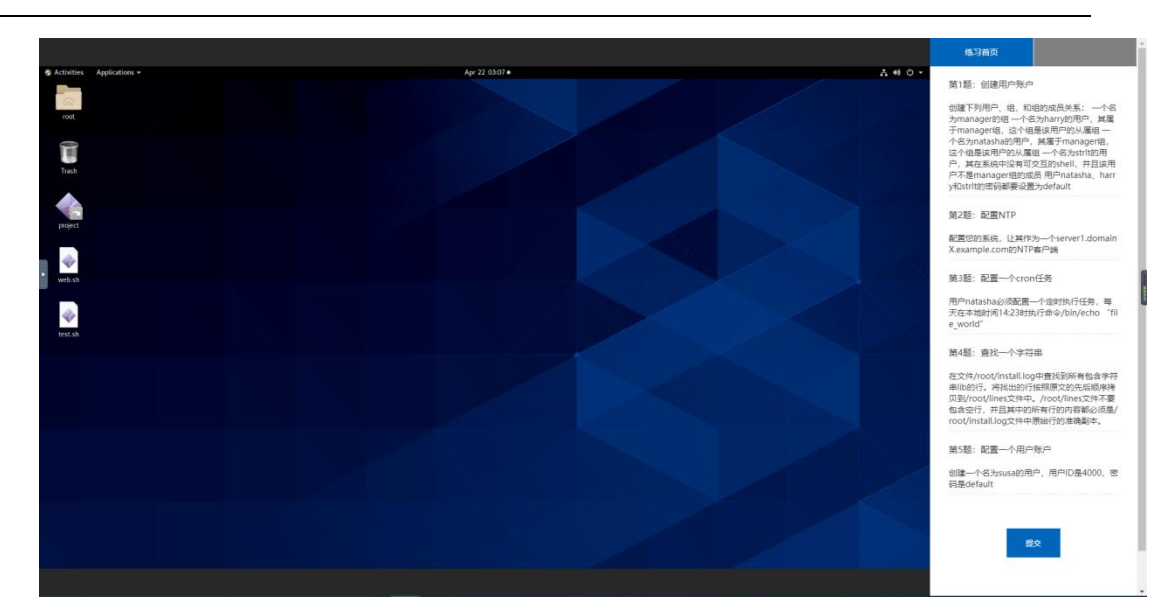

考试训练是多题模式,只有在做完全部题目时才可提交。点击底部的提交按钮,会自动 验证题目答案。显示方式同实验测验

第4题: 查找一个字符串

| 第4题:查找一个字符串                                                                                                    |
|----------------------------------------------------------------------------------------------------|
| 在文件/root/install.log中查找到所有包含字符<br>串lib的行。将找出的行按照原文的先后顺序拷<br>贝到/root/lines文件中。/root/lines文件不要<br>包含空行,并且其中的所有行的内容都必须是/<br>root/install.log文件中原始行的准确副本。<br>验证结果: |
| 1:Checking that /root/lines.txt in string fail                                                                                                    |
| 第5题: 配置一个用户账户                                                                                                    |
| 创建一个名为susa的用户,用户ID是4000,密<br>码是default                                                                                                    |
| 验证结果:                                                                                                    |
| 1:No account found for susa.                                                                                                    |
| 2:The susa user does not exist or does not                                                                                                    |
| have the correct                                                                                                    |
|                                                                                                    |
|                                                                                                    |

点击右侧顶部的练习首页返回练习首页

### 4.3 模拟考试

模拟考试是针对所有章节,包含客观题和实操题的综合测验。 点击练习首页的模拟考试,进入模拟考试页面。

| <b>②</b> 模拟考试               |  |
|-----------------------------|--|
|                             |  |
| 模拟考试                        |  |
| 真实题库题型、考试场景 实战化考试训练<br>开始考试 |  |

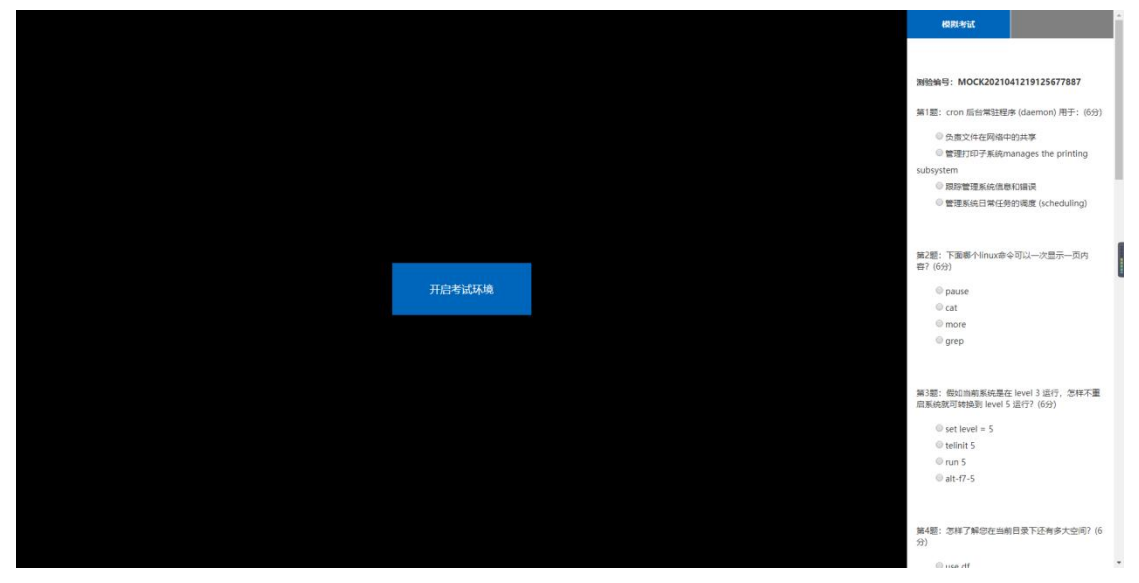

点击开启考试环境,打开虚拟考试环境。页面右侧显示试题。

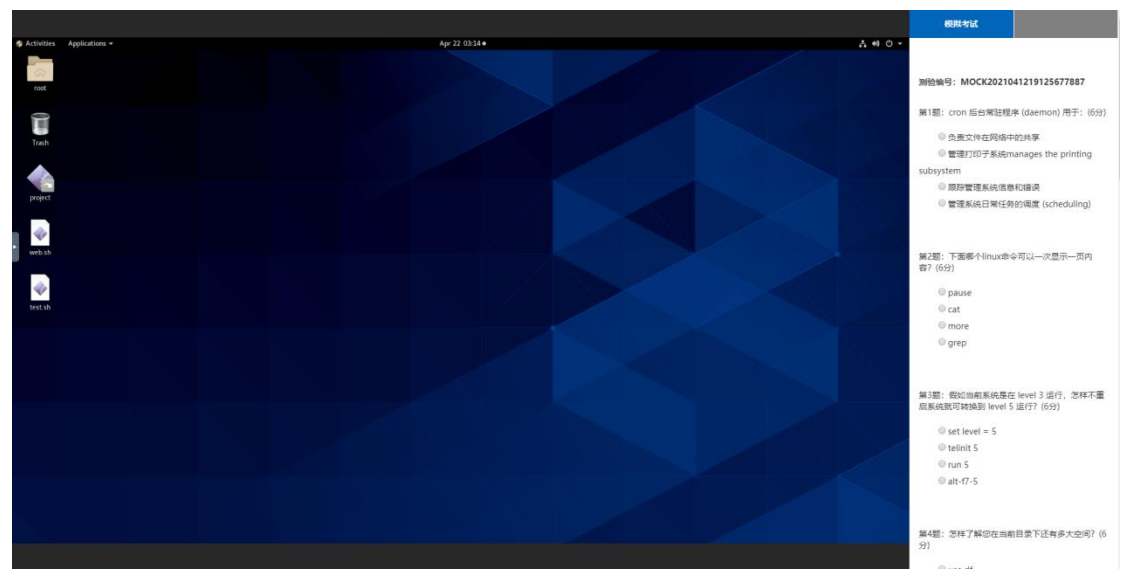

在完成所有试题之后,点击底部交卷按钮,进行答案提交。 提交后将直接显示答案,并且显示此次模拟考试的成绩。

#### 第13题: 配置文件/var/tmp/fstab的权限(10分)

拷贝文件/etc/fstab到/var/tmp/fstab。配置文 件/var/tmp/fstab的权限 文件/var/tmp/fstab的拥 有者是root用户 文件/var/tmp/fstab属于root组 文 件/var/tmp/fstab对任何人都不可执行 用户 natasha能够对文件/var/tmp/fstab执行读和写操 作用户harry对文件/var/tmp/fstab即不能读,也 不能写 所有其他用户 (当前的和将来的) 能够对文 件/var/tmp/fstab进行读操作

#### 第14题: 配置autofs(10分)

按照下述要求配置autofs用来自动挂载LDAP用 户的主目录

host.domainX.example.com(172.16.X.250)通过 NFS输出了/share目录到您的系统。这个文件系统 包含了用户IdapuserX的主目录,并且已经预先配置 好了 IdapuserX的用户的主目录是

host.doaminX.example.com:/share/ldapuserX IdapuserX的主目录应该挂载到本地

的/share/IdapuserX目录下用户对其主目录必须是 可写的 IdapuserX用户的密码是password

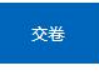

当前成绩:56

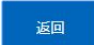

点击返回或者右侧顶部的练习首页,返回练习首页。

第13题: 配置文件/var/tmp/fstab的权限(10分)

拷贝文件/etc/fstab到/var/tmp/fstab。配置文 件/var/tmp/fstab的权限 文件/var/tmp/fstab的拥 有者是root用户 文件/var/tmp/fstab属于root组 文 件/var/tmp/fstab对任何人都不可执行 用户 natasha能够对文件/var/tmp/fstab执行读和写操 作用户harry对文件/var/tmp/fstab即不能读,也 不能写 所有其他用户(当前的和将来的)能够对文 件/var/tmp/fstab进行读操作 验证结果:

1:Checking that /var/tmp/fstab is setup for collaboration fail 2:Checking natasha user information fail 3:Checking harry user information fail

第14题: 配置autofs(10分)

按照下述要求配置autofs用来自动挂载LDAP用 户的主目录 host.domainX.example.com(172.16.X.250)通过 NFS输出了/share目录到您的系统。这个文件系统 包含了用户ldapuserX的主目录,并且已经预先配置 好了 IdapuserX的用户的主目录是 host.doaminX.example.com:/share/ldapuserX IdapuserX的主目录应该挂载到本地 的/share/ldapuserX目录下用户对其主目录必须是 可写的 IdapuserX用户的密码是password 验证结果: 1:fail

### 第五章 实训

点击顶部菜单的实训,进入实训课程。实训是在学习完课程之后,对所有所学知识进行 综合训练的课程。

### 5.1 课程学习

点击实训"课程大纲"下的课程列表中学习按钮进入课程学习页面

| 首页 > 实训     |                                                                                                    |       |    |      |
|-------------|----------------------------------------------------------------------------------------------------|-------|----|------|
| 课程大纲        |                                                                                                    |       |    |      |
| ▲ 1. 实训课程   |                                                                                                    |       |    |      |
| 1.1用户创建     |                                                                                                    |       | 学习 | 实验   |
| 1.2磁盘逻辑     | 卷管理                                                                                                    |       |    | 学习   |
| 1.3软件安装     |                                                                                                    |       |    | 学习   |
| ① 1.4dns配置  |                                                                                                    |       |    | 学习   |
| 1.5DHCPIR   | 务配置                                                                                                    |       |    | 学习   |
| ① 1.6http服务 | 配置                                                                                                    |       |    | 学习   |
| ① 1.7ftp服务器 | 都置                                                                                                    |       |    | 学习   |
| ① 1.8mail服务 | 器配置                                                                                                    |       |    | 学习   |
| ① 1.9smb服务  | 配置                                                                                                    |       |    | 学习   |
| ① 1.10nfs服务 | 配置                                                                                                    |       |    | 学习   |
|             |                                                                                                    | _     | 首页 | 开始实验 |
|             | And the second second second and the second second se | 24.00 |    |      |

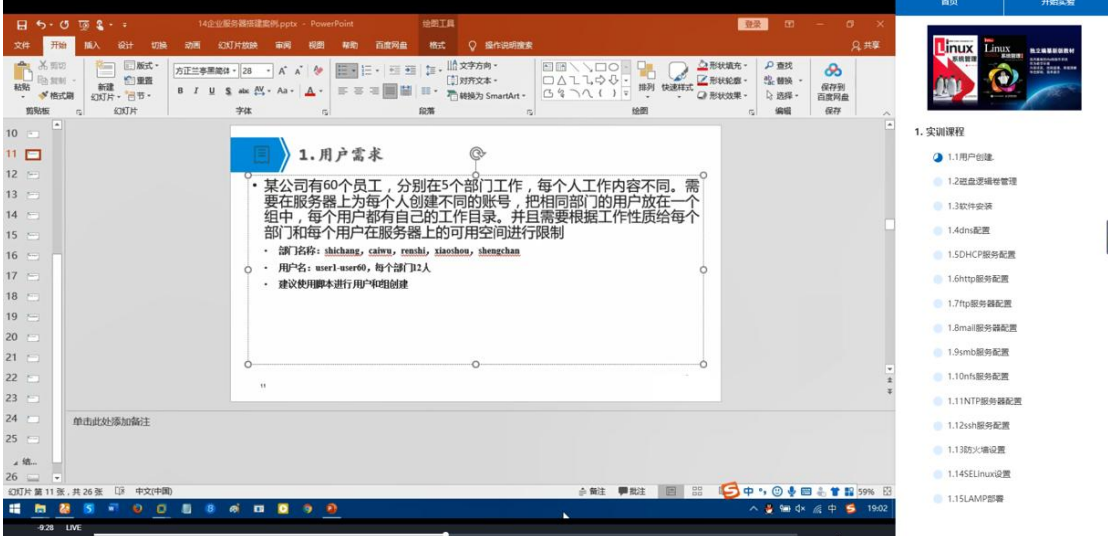

实训课程学习页面包含课件部分,课程列表部分,返回首页按钮,和实验入口。

左侧为课件部分,课件有视频、文档、和文字三种类型。

点击右侧顶部首页按钮可以返回首页

右侧顶部的开始实验按钮为灰色,表示章节没有挂接实验。开始实验按钮为蓝色,表示 章节有挂接实验,可以进入实验页面。

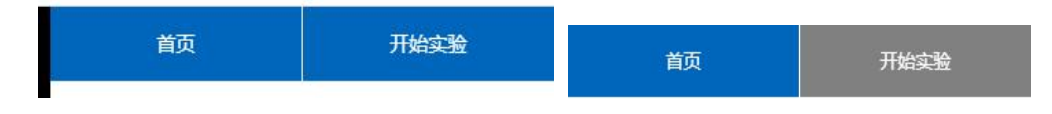

右侧还列出了课程列表,方便用户快捷切换学习的章节。

### 5.2 实验

章节如果挂接了实验,在列表中会有实验按钮。

| m | 2.1 安装l inux系统 |  |
|---|----------------|--|

点击实验按钮,进入实验页面。

|        | 3387<br>17 | <b>11</b> (2) |  |
|--------|------------|---------------|--|
|        |            |               |  |
| 开启主要环境 |            |               |  |

学习 实验

实验页面包含了左侧实验环境部分、右侧实验手册和测验等信息。 点击左侧开启实验环境按钮,会自动连接一个虚拟的实验环境

右侧是实验手册。点击右侧顶部测验,可以切换到测验页面。如果有关联试题,右侧会 显示开始测验按钮,点击开始测验会自动生成一套测验题目。如果没有则不会显示开始测验 按钮。

| 实验手册 | 测验 | 实验手册                                                                                                    | 测验                                                                                                    |
|------|----|----------------------------------------------------------------------------------------------------|----------------------------------------------------------------------------------------------------|
| 开始测验 | ±  | 第1题: 配置文件/var/tm<br>拷贝文件/etc/fstab登<br>件/var/tmp/fstab的权限<br>育者是root用户文件/var/<br>作/var/tmp/fstab別任何<br>natasha能够对文件/var/t<br>作用户harry对文件/var/t<br>不能写所有其他用户<br>件/var/tmp/fstab进行更 | p/fstab的权限<br>U/var/tmp/fstab。配置文<br>文件/var/tmp/fstab随拥<br>/tmp/fstab属于root组文<br>人都不可执行用户<br>mp/fstab执行读和写攝<br>mp/fstab执行读和写攝<br>mp/fstab即不能误,也<br>前的和将来的) 能够对文<br>彙作 |
|      |    | 第2题:配置—个cron任务<br>用户natasha必须配置<br>在本地时间14:23时执行命<br>"file_world"                                                                                                    | 5<br>是一个定时执行任务,每天<br>s令/bin/echo                                                                                                    |

点击测验最底部 提交结果 按钮。会在每题下面显示在当前虚拟实验环境下的检测结果。 每个题的每个考点的结果错误显示红色,正确显示绿色

|                                                                                                    | 第4题:安装内核的升级                                                                                                    |
|----------------------------------------------------------------------------------------------------|----------------------------------------------------------------------------------------------------|
| 第4题:安装内核的升级<br>从<br>ftp://instructor.example.com/pub/updates升级<br>正确的内核,同时要满足下列要求: 当系统重新启<br>动之后升级的内核要作为默认的内核 原来的内核要<br>被保留,并且仍然可以正常启动 | 从<br>ftp://instructor.example.com/pub/updates升级<br>正确的内核,同时要满足下列要求: 当系统重新启<br>动之后升级的内核要作为默认的内核 原来的内核要<br>被保留,并且仍然可以正常启动<br>验证结果:<br>1:Updated kernel installed FAIL<br>2:New kernel is default FAIL |
| 提交结果                                                                                                    | 重新测验                                                                                                    |

提交结果之后点击重新测验会再次生成一套题目。重新开始测验。

### 第六章 在线考试

# 6.1 考试列表

点击顶部菜单的在线考试,进入在线考试列表页面。按照距离现在的时间排序。

| 首页 | > 在纸考试       |                                                                            |  |
|----|--------------|----------------------------------------------------------------------------|--|
|    | B 🕄 (*)      | 2021-04月-17日01:54 至 2021-04月-17日03:02                                      |  |
|    |              |                                                                            |  |
|    | 2            | Red Hat Exam 0416<br>考试前间:<br>2021-04月-16自23:00 至 2021-04月-17日23:59<br>已成束 |  |
|    |              |                                                                            |  |
|    | <b>e e e</b> | 第四次月考<br>考试时间:<br>2021-04月-16日10:00 至 2021-04月-16日12:00 已成束                |  |
|    |              |                                                                            |  |
|    |              | 捕五次月考                                                                      |  |

开始考试前 30 分钟可点击进入考试界面。

| Red Hat Exam 0422<br>考试时间:<br>2021-04月-22日18:00 至 2021-04月-22日19:00<br>暂未开始 |
|-----------------------------------------------------------------------------|
| Red Hat Exam 0422<br>考试时间:<br>2021-04月-22日17:00 至 2021-04月-22日19:00<br>开始考试 |

# 6.2 准备阶段

点击开始考试按钮进入考试界面。 当考试准备阶段,即正式考试前 30 分钟内,显示准备倒计时

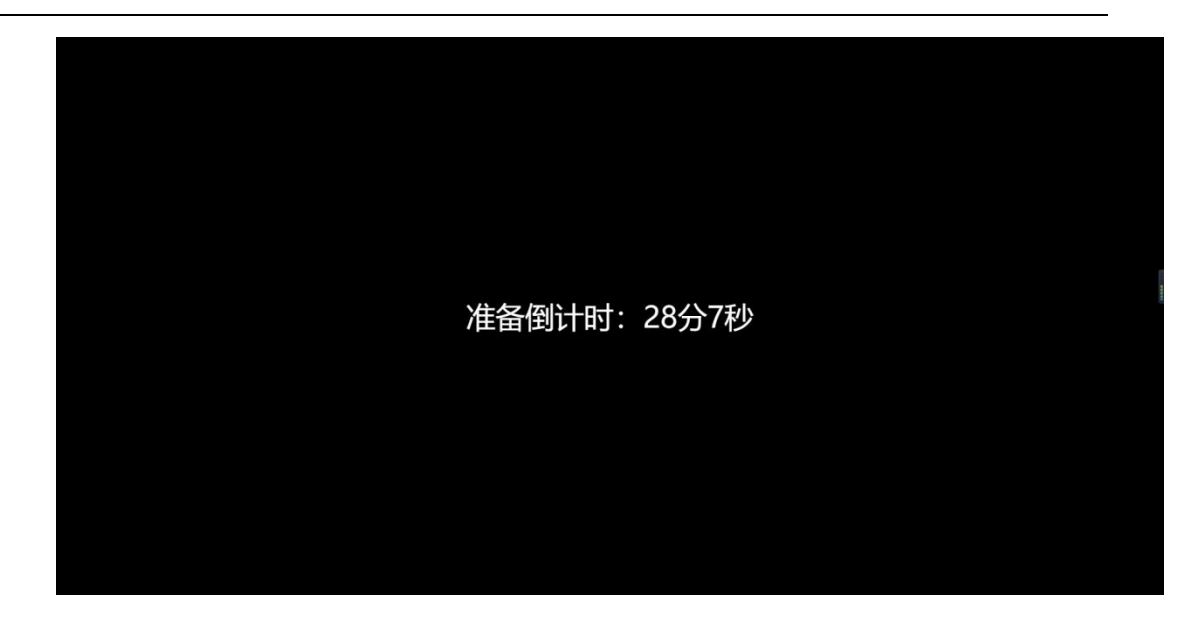

# 6.3 开始考试

当准备阶段倒计时结束,进入正式考试阶段,页面进入考试环境。双击考试机内的 exam.sh,打开考试试题。

| and the second second se |                                                                       |                                 |           |
|----------------------------------------------------------------------------------------------------|-----------------------------------------------------------------------|---------------------------------|-----------|
| inama × +                                                                                                    |                                                                       |                                 |           |
| ⊖ → C @                                                                                                    | dev/exam/question.html?time_id=34                                     |                                 | N CD 48 1 |
| Centos O Wiki O Documentation O Fo                                                                                                    | rums                                                                  |                                 |           |
|                                                                                                    |                                                                       | 4248                            |           |
|                                                                                                    |                                                                       |                                 |           |
|                                                                                                    | 来注何何                                                                  | 姓名: 刘波                          |           |
|                                                                                                    | 考试须知                                                                  | 学号: 200903004<br>考试倒计时: 2时11分6秒 |           |
|                                                                                                    | 在这个考试当中你需要在两个不同的来望系统上工作。一个是你想前的这个实体系统,另一个是运行于这个                       |                                 |           |
|                                                                                                    | 实体系统之上,已经安装好Red Har Enterprise Linux 的虚拟系统,标准的放火墙配置已被启动。除非特别注         |                                 |           |
|                                                                                                    | 明,否则所有的考题只可在虚拟机上完成,虽然你没有实体系统的管理员思码,但仍可使用它来测试虚似机上                      |                                 |           |
|                                                                                                    | 的服务。                                                                  |                                 |           |
|                                                                                                    | 请注意,在考试期间不允许和其他考生交流。也不允许尝试连接到其他考生的主机。考试系统和网络都在蓝                       |                                 |           |
|                                                                                                    | 拉之中,上述两种情况的发生会导致思考试成绩为导分。                                             |                                 |           |
|                                                                                                    | 在您开始之前, 您需要查看下面这个链接中列出的总体配置信息;                                        |                                 |           |
|                                                                                                    | 定的机器是————————————————————————————————————                             |                                 |           |
|                                                                                                    | 内,并且所有在这个子间内的系统都属于example.com基。                                       |                                 |           |
|                                                                                                    | 你的虚拟机的网络配置如下:                                                         |                                 |           |
|                                                                                                    | -2482 minimum and                                                     |                                 |           |
|                                                                                                    | IP%2                                                                  |                                 |           |
|                                                                                                    | 网络浅锅、 junit dim gamma                                                 |                                 |           |
|                                                                                                    | - HX: // 0.000                                                        |                                 |           |
|                                                                                                    | 域名服务师                                                                 |                                 |           |
|                                                                                                    |                                                                       |                                 |           |
|                                                                                                    | 在计分之前这方系统会被重新启动。所以這它确保这种拨的所有物质在重新启动之后的范围带主观。并且这                       |                                 |           |
|                                                                                                    | 它用变和显,计分的标准是系统是不能找到的意义的复杂上海上作。因此,如果它们网络平身没有起动,<br>那些回动和来外的罗思了跳动,由了和思己 |                                 |           |
|                                                                                                    | 新闻的细胞方形成鼻足上畸形。因不能特力。                                                  |                                 |           |
|                                                                                                    | The I                                                                 |                                 |           |
|                                                                                                    |                                                                       |                                 |           |
|                                                                                                    |                                                                       |                                 |           |
|                                                                                                    |                                                                       |                                 |           |
|                                                                                                    |                                                                       |                                 |           |
|                                                                                                    |                                                                       |                                 |           |

点击开始考试,进行作答。

# 6.4 交卷

试题一般分为两部分客观题和实操题(具体情况,依试题而定),所有题目作答完成后。 点击考生信息最底部的交卷按钮提交。或者等到考试结束时,系统自动收卷。

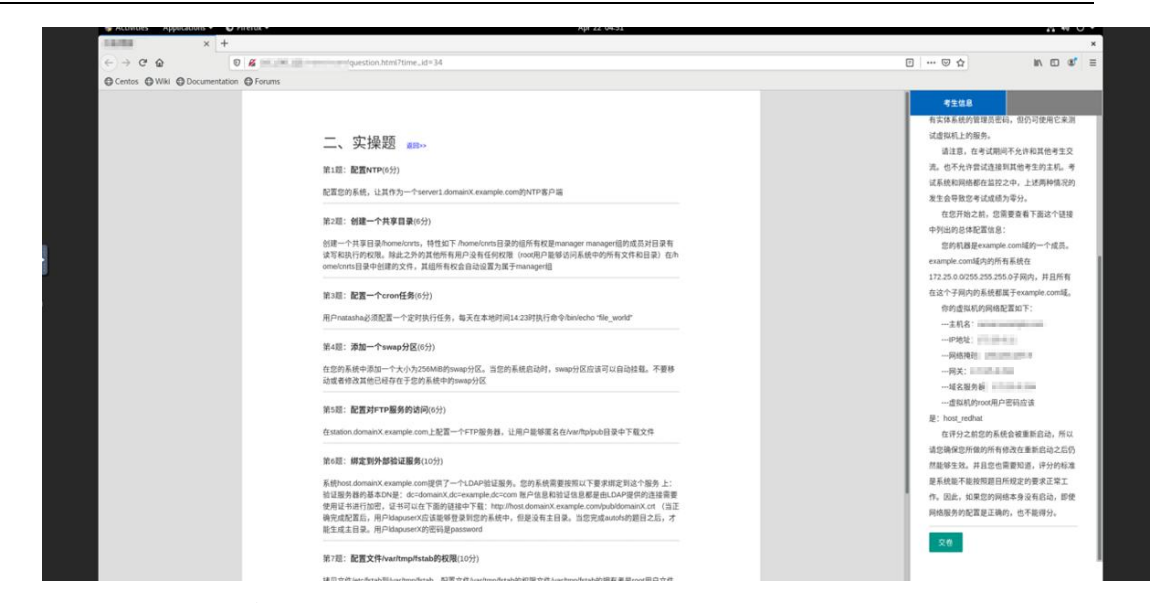

交卷后,关闭当前页面即可。

### 第七章 个人中心

点击顶部菜单的个人中心,进入用户个人中心页面。个人中心包含修改个人资料,学习 情况查询,错题库,考试成绩查询,修改密码等功能。

### 7.1 个人资料

点击个人中心的个人资料菜单进入个人资料页面,此处展示了姓名性别等信息。修改后 点击确认修改可修改个人资料。

|        |    | (1) 1 Have       | ×2.344 ±  |
|--------|----|------------------|-----------|
| 学习情况查询 | Þ  | 姓名 刘波            | 请输入真实姓名   |
| 昔题库    | *  | 性别 男 ▼           | 必填项,请选择性别 |
| 考试成绩查询 | ×. | 学号 200903004     | 清输入学号     |
| 修改密码   | +  | 手机号码 18669974364 | 请输入手机号码   |

### 7.2 学习情况查询

点击个人中心的学习情况查询菜单进入,此页面从各个方面统计了用户的学习情况,以 图标的方式展现。

| 个人资料   | Þ | 学生画像  |                  |         |              |        |
|--------|---|-------|------------------|---------|--------------|--------|
| 学习情况查询 | ۲ |       | 综合               |         |              |        |
| 错题库    | Þ | 随堂    |                  |         |              |        |
| 考试成绩查询 | Þ |       | series0<br>综合:85 |         |              |        |
| 修改密码   | × | 領     | ₩ <u>₩</u><br>◎  |         |              |        |
|        |   | 14.07 | 考试:95            | 体习惯了成大  | ±44-10 (دينې | ****** |
|        |   | 建省    | 胞茎测短风镜           | 球小过速正明学 | 头切切线         | 考试正明举  |
|        |   | 刘波    | 67               | 61      | 72           | 75     |

### 7.3 错题库

点击个人中心的错题库菜单进入,以列表形式展示了用户做错的题目。

| 个人资料   | Þ | 错题库                        |
|--------|---|----------------------------|
| 学习情况查询 | • | [实撮题]配置文件/var/tmp/fstab的权限 |
| 错题库    |   | [立是题]配罢一个cron任多            |
| 考试成绩查询 | * | Conseiner Lanutra          |
| 修改密码   | F | [实操题]创建一个共享目录              |
|        |   | [实操题]安装内核的升级               |
|        |   | 「小地里町148小町1人」がないておけた       |

### 7.4 考试成绩查询

点击个人中心的考试成绩查询菜单进入,可查看最近考试的成绩。 老师没发放成绩时,列表中显示暂未发放。 当老师发放成绩之后,列表中显示具体分数,点击查看试题可以查看考试结果。

点击查看试题,可以查看考试的具体题目与正误。

| 个人资料   | Þ | 试题编号: EXAM2021041211035361238                        |  |  |
|--------|---|------------------------------------------------------|--|--|
| 学习情况查询 | Þ | 1.[单选题]cron 后台常驻程序 (daemon) 用于: (6分)                 |  |  |
| 错题库    | ۲ | 负责文件在网络中的共享<br>管理打印子系统manages the printing subsystem |  |  |
| 考试成绩查询 |   | 跟計管理系统信息和错误<br>管理系统日常任务的调度 (scheduling)              |  |  |
| 修改密码   | × | 2.[单选题]下面哪个linux命令可以一次显示—页内容?(6分)                    |  |  |

### 7.6 修改密码

需要修改密码的时候,点击个人中心的修改密码菜单。输入原始密码和新密码后,点击 修改即可修改密码。下次登录即使用新密码登录

| 学习情况查询     ト       指題库     ト       新密码     请输入闭密码       新密码     请输入新密码       确认密码     请输入统码                | 个人资料   | × | 基本信息              | 退出登录         |
|----------------------------------------------------------------------------------------------------|--------|---|-------------------|--------------|
| <ul> <li>措題库 ▶</li> <li>新宏码 请输入新空码</li> <li>約位以上目包含字母和数字</li> <li>确认密码 请输入确认密码</li> <li>必须与密码相同</li> </ul> | 学习情况查询 | × | 旧密码 请输入旧密码        | 8位以上且包含字母和数字 |
| <ul> <li>考试成绩查询 ト</li> <li>确认密码 请输入确认密码</li> <li>必须与密码相同</li> </ul>                                        | 错题库    | Þ | <b>新密码</b> 请输入新密码 | 8位以上且包含字母和数字 |
| 修改密码 ト                                                                                                    | 考试成绩查询 | • | 确认密码 请输入确认密码      | 必须与密码相同      |
| 确认修改                                                                                                    | 修改密码   | • |                   | 角认修改         |